# « SpaceWar »

# Programmation d'un jeu

#### Durée : 2/3 heures

#### But du jeu :

Vous allez programmer un jeu de tir dans lequel un vaisseau dans l'espace doit éviter de se faire toucher par des météorites. Plus on tient longtemps plus on gagne de points.

Pour programmer ce jeu, vous allez utiliser la plateforme Scratch. **Attention** selon la version, on parle de **sprite** ou de **lutin** 

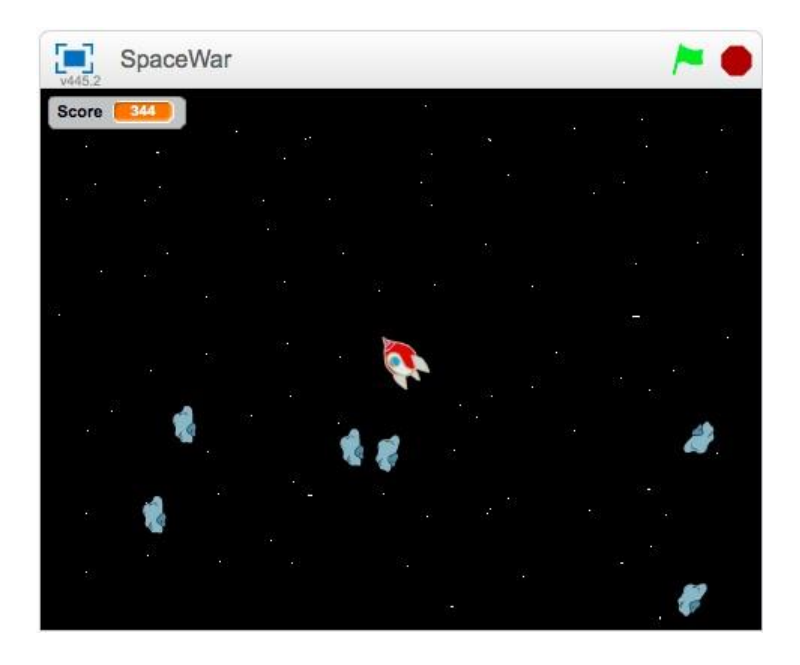

## Étape 1 : Préparer l'arrière-plan

 Cliquer sur « scène » en bas à droite puis sur l'onglet « arrièreplans » en haut.

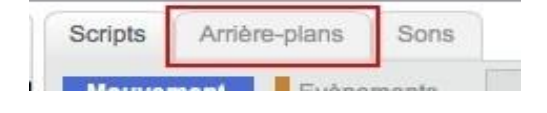

 Avec l'outil « Choisir un arrièreplan », en bas à gauche. Importer un arrière-plan (ciel étoilé).

### Étape 2 : Créer la fusée

- Cliquer sur « Nouveau lutin » pour ajouter un lutin et choisir la fusée « Rocketship ». N'oubliez pas de supprimer le chat.
- 2. Cliquer sur l'onglet « Costumes » en haut pour pouvoir modifier la fusée. En cliquant sur la fusée, des poignées autour apparaissent pour permettre de modifier la taille. Réduire la fusée à un cinquième de sa taille actuelle à peu près en déplaçant une des poignées carrées. Pour réduire la fusée de manière proportionnelle, prendre une poignée dans un des coins.
- On veut que notre fusée tourne avec la souris mais pour ce faire, il faut que la fusée pointe vers la droite (fonctionnement par défaut dans scratch). Avec la poignée ronde, faites tourner la fusée pour la faire pointer vers la droite.
- 4. On va maintenant faire en sorte que la fusée suive le mouvement de la souris. Dans l'onglet « scripts » de la fusée, ajouter le code ci-joint. Explications du code : quand le jeu commence, la fusée se place au centre de l'écran. Elle s'oriente toujours vers le pointeur de la souris.
- 5. Tester pour voir.

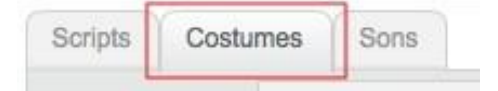

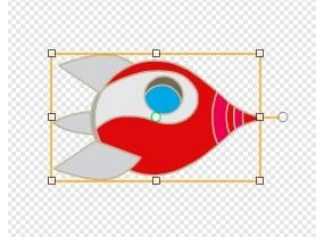

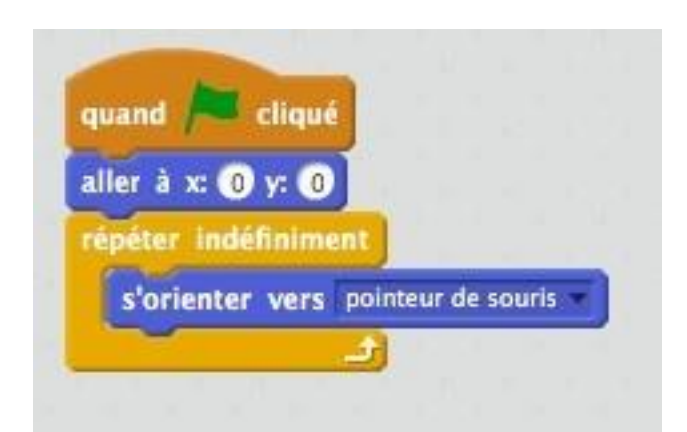

## Étape 3 : Créer les météorites

- Cliquer sur « Nouveau lutin » pour ajouter un lutin et choisir le lutin « Rocks » qu'on renomme « Météorite ».
- Dans l'onglet « Costumes », réduire la taille du lutin à un tiers à peu près.
- On veut que la météorite se déplace en ligne droite et qu'elle rebondisse sur les bords.
   Explication du code : au départ du jeu, la météorite est placée et s'oriente de manière aléatoire.
   Elle avance indéfiniment. Si elle rencontre le bord, elle rebondit.
- Si la météorite touche le vaisseau, la partie est terminée.
  Explication du code : si le vaisseau est touché, la météorite dit « Game Over ! » et on arrête tout.
- Une seule météorite, ce n'est pas suffisant. A chaque fois que la météorite touche le bord, elle se duplique.
- 6. Tester.
- Problème : La météorite peut apparaître directement sur le vaisseau et on a perdu. Il faut donc la positionner à une certaine distance du vaisseau.

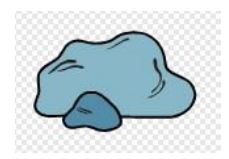

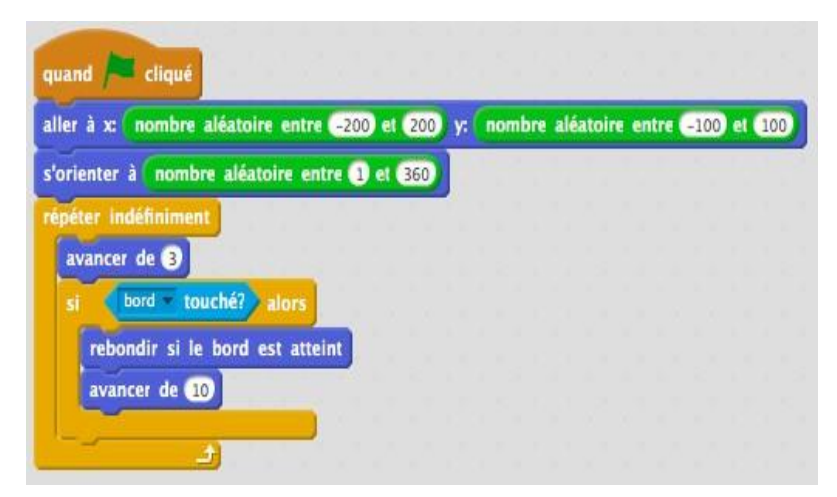

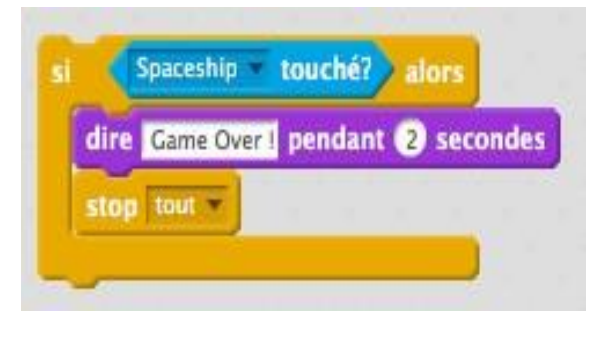

créer un clone de moi-même \*

8. Problème : Les clones ne bougent pas. Il leur faut un code. Explication du code : on utilise l'événement « quand ie commence comme un clone » et on reprend le même code que pour la météorite. Attention à ne pas laisser « créer un clone de moi-même » sous peine d'avoir duplication une incontrôlable de météorites !

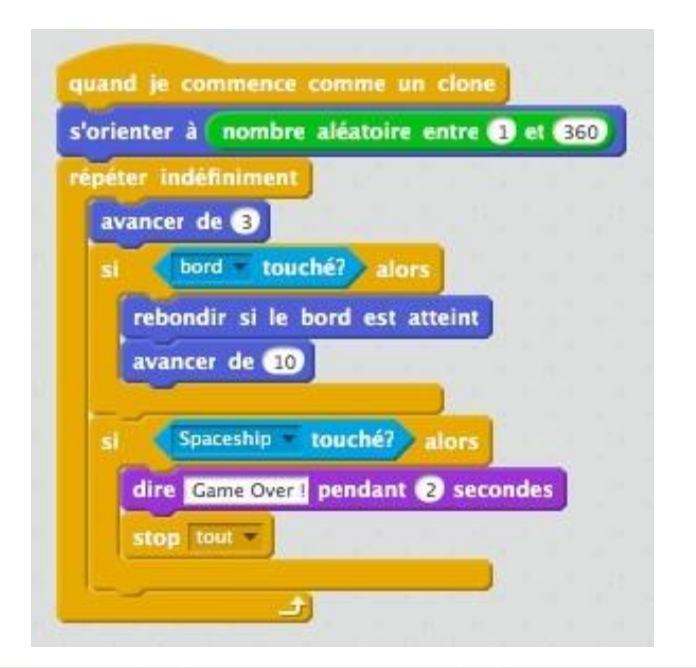

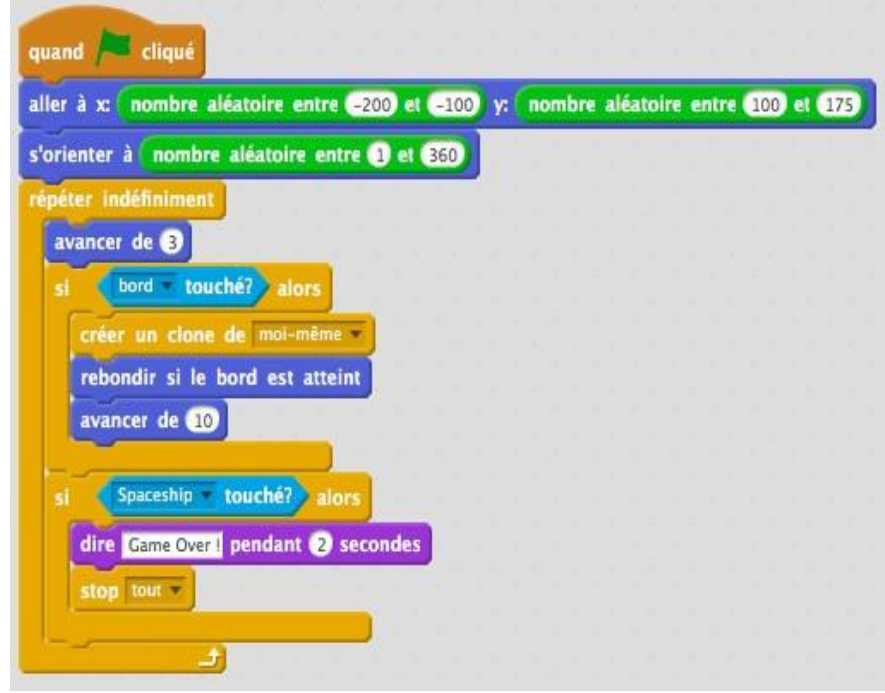

### Étape 4 : Le tir

 Il faut maintenant que le vaisseau puisse se défendre. On va créer un nouveau lutin qu'on va appeler « Boulet » en cliquant sur l'icône « Dessiner un lutin ».

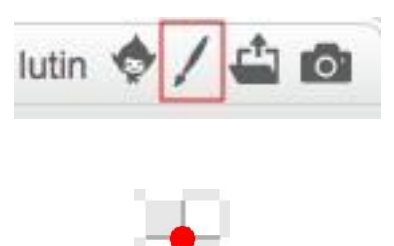

Avec l'outil « cercle », créer un rond rouge. Bien penser à centrer le lutin.

- Cliquer sur l'onglet « Scripts », pour coder le Boulet. Au début du jeu, on le cache.
- 3. Lorsqu'on appuie sur la touche « Espace », un boulet est tiré dans la direction dans laquelle pointe le vaisseau. Explication du code : quand la touche « Espace » est cliquée, on place le boulet au milieu du vaisseau et on le fait apparaître. Le boulet est orienté dans la même direction que le pointeur de la souris. Le boulet avance tant qu'il ne touche pas un bord ou une météorite. Si c'est le cas, on le fait disparaître en le cachant.
- 4. Il faut maintenant ajouter du code à la météorite pour la faire disparaître si on la touche avec le boulet. Explication du code : si la météorite est touchée par le boulet, on la fait disparaître. Pour que le jeu puisse continuer, on la fait réapparaître ailleurs nouvelle comme une météorite.

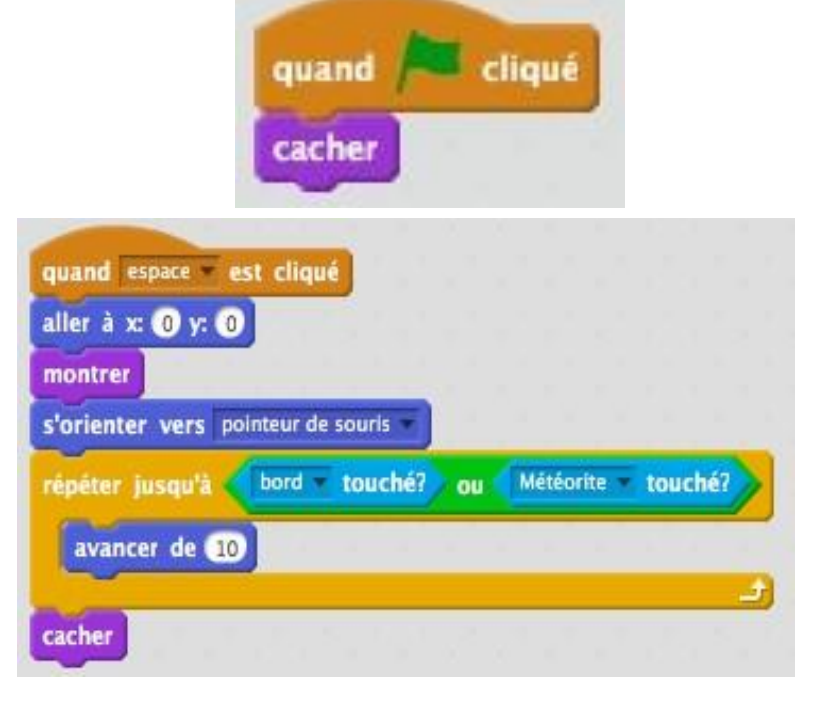

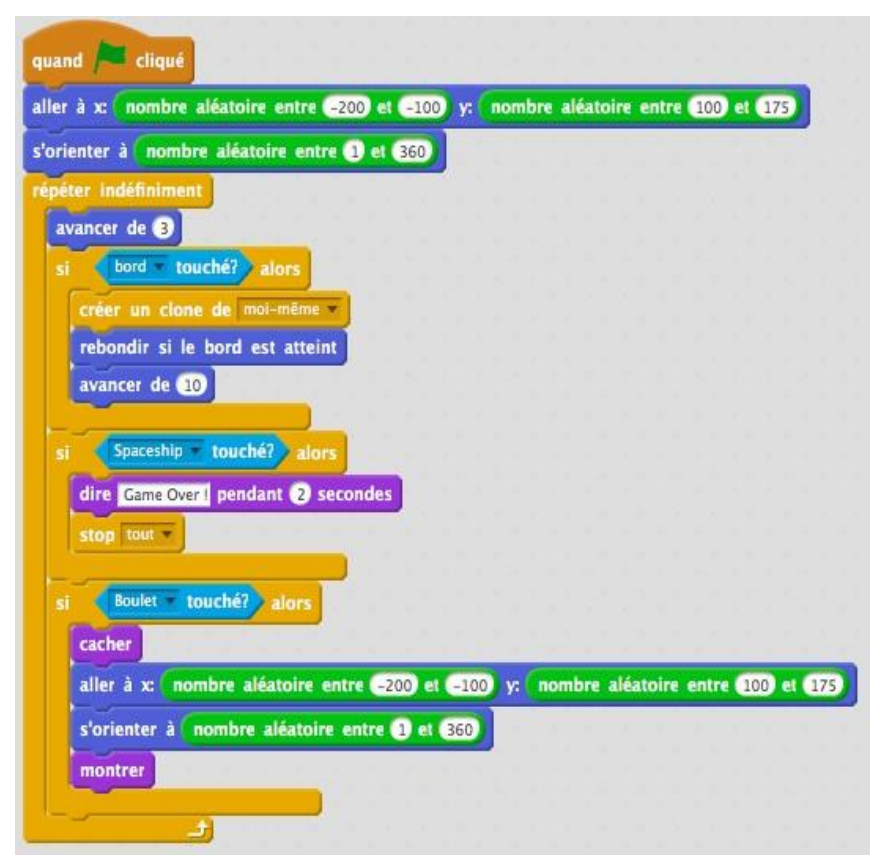

- Ajouter aussi le code pour les clones pour que ceux-ci disparaissent au contact du boulet. Il n'est par contre pas nécessaire de les faire apparaître ailleurs. Explication du code : on utilise l'instruction « supprimer ce clone ».
- 6. Tester le jeu.
- 7. Le jeu marche bien. Mais on ne peut tirer qu'un boulet à la fois. C'est un peu limité. Pour résoudre le problème, on va de nouveau utiliser les clones. Changer le script du boulet. Explication du code : pour avoir autant de boulets qu'on veut, plutôt que de faire partir le boulet, on fait partir un clone du boulet, qu'on supprime dès qu'un bord ou une météorite est touché.

## Étape 5 : Le score

 Il ne reste plus qu'à compter les points. On crée une variable « Score » qu'on initialise à 0 dans le script de la météorite.

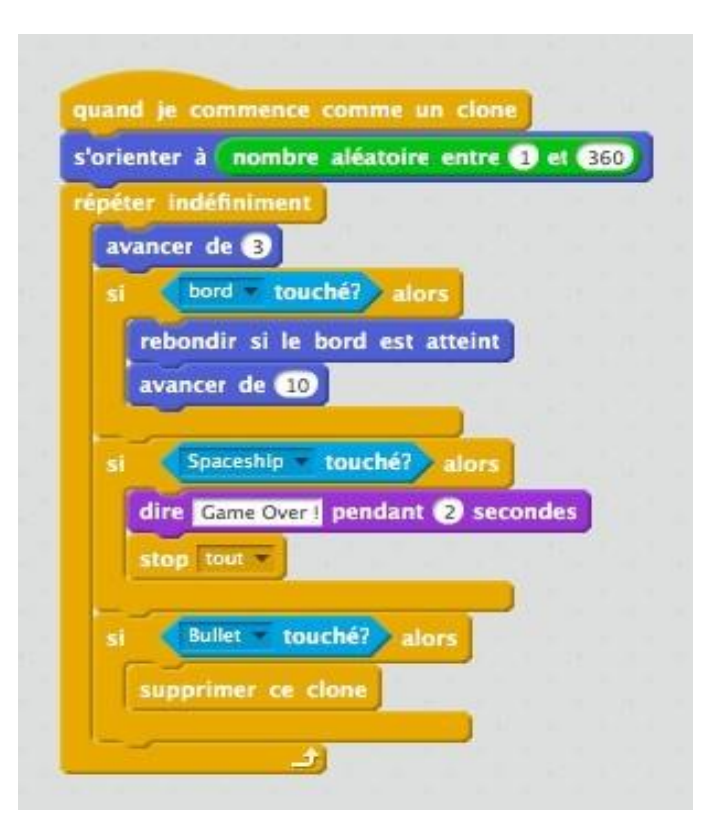

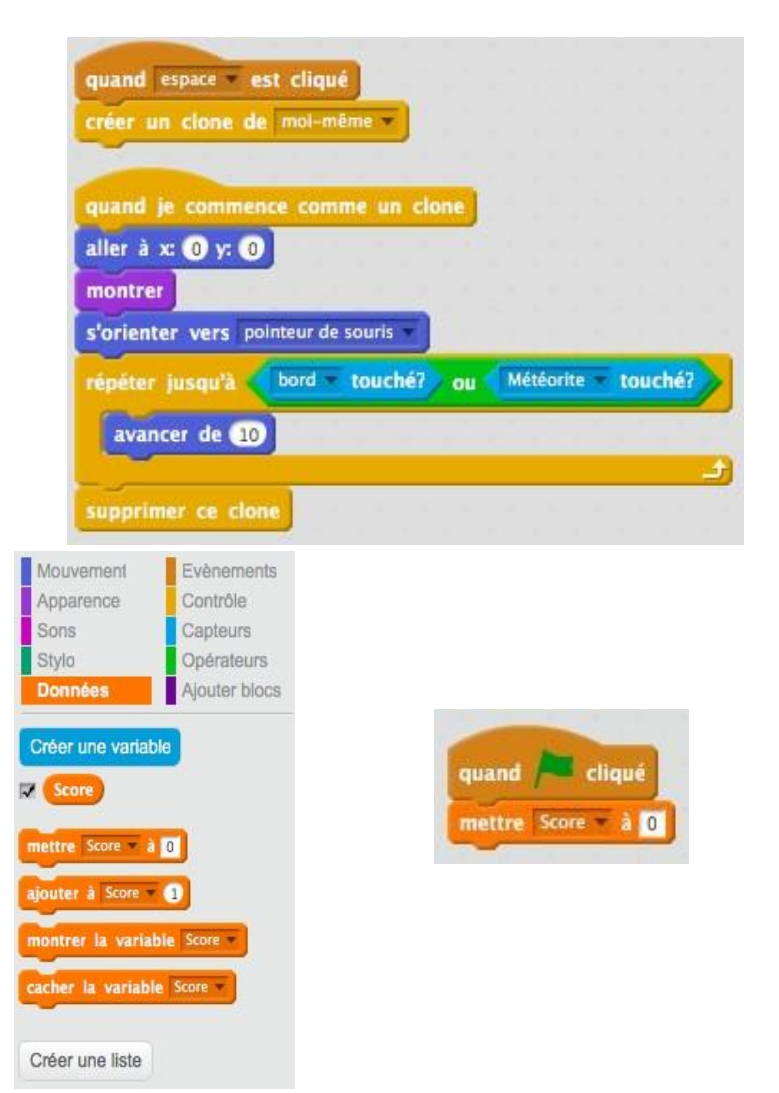

- 2. Ajouter une ligne de code dans le script de la météorite pour incrémenter le score. Il s'agit d'un jeu dit « survival », c'est-à-dire qu'il faut durer le plus longtemps possible. Le score représente donc le temps pendant lequel on arrive à résister.
- 3. Tester le jeu.

| ler à x: nom                | ore aléatoire | e entre (-200 | ) et (-10 | 0 y: | nom  | bre al | éato  | ire el | ntre | 100   | et 1 | 75 |    |
|-----------------------------|---------------|---------------|-----------|------|------|--------|-------|--------|------|-------|------|----|----|
| orienter à <mark>(no</mark> | mbre aléato   | oire entre 1  | et 360    |      |      |        |       |        |      |       |      |    |    |
| péter indéfinir             | nent          |               |           |      |      |        |       |        |      |       |      |    |    |
| avancer de                  |               |               |           |      |      |        |       |        |      |       |      |    |    |
| ajouter à Sco               | re = 1        |               |           |      |      |        |       |        |      |       |      |    |    |
| si bord                     | touché?       | alors         |           |      |      |        |       |        |      |       |      |    |    |
| Créer up o                  | tone de mo    | i-même 💌      |           |      |      |        |       |        |      |       |      |    |    |
| rabandir                    | i la hord a   | ct attaint    |           |      |      |        |       |        |      |       |      |    |    |
| rebonun s                   |               | st attent     |           |      |      |        |       |        |      |       |      |    |    |
| avancer de                  | 10            | -             |           |      |      |        |       |        |      |       |      |    |    |
| Spaces                      | in touch      | 9             |           |      |      |        |       |        |      |       |      |    |    |
| Spaces                      | iiip toucin   | alors         |           |      |      |        |       |        |      |       |      |    |    |
| dire Game                   | Over   penda  | ant (2) secon | ides      |      |      |        |       |        |      |       |      |    |    |
| stop tout                   |               |               |           |      |      |        |       |        |      |       |      |    |    |
|                             |               |               |           |      |      |        |       |        |      |       |      |    |    |
| si Boulet                   | touché?       | alors         |           |      |      |        |       |        |      |       |      |    |    |
| cacher                      |               |               |           |      |      |        |       |        |      |       |      |    |    |
| aller à x:                  | nombre ale    | éatoire entre | -200      | -10  | о у: | nom    | bre a | léato  | oire | entre | 100  | et | 17 |
| clorienter                  | à Caombra     | aléatoire an  | tra 🕜 a   | 260  |      |        |       |        |      | _     |      |    | -  |
| sorienter                   | a nombre      | aleatoire en  | ine 🛈 e   | 360  |      |        |       |        |      |       |      |    |    |

#### **Bonus**

Améliorations possibles du jeu :

- 1. Ajouter des sons pour
  - a Le tir
  - b Les explosions des météorites.
  - c Pour le « Game over »
- 2. Ajouter un costume « explosion » ;
  - a A la météorite et basculer sur ce costume quand une météorite est touchée par un boulet.
  - b Au vaisseau pour le « Game over »

#### **Super Bonus**

1. La fusée peut se déplacer dans tous les sens